## 中国海洋大学图书馆文件

参考咨询[2018]03号

关于 2018 年挑选 PQDT 博硕士论文全文的通知 各位读者:

PQDT (ProQuest Dissertations & Theses) 是世界著 名的博硕士学位论文数据库,共收录欧美 1000 余所大学文、 理、工、农、医等领域的博硕士学位论文 200 余万篇, 是学 术研究中十分重要的信息资源。为了支持学校的教学和科研, 我校图书馆参加联合采购 PQDT 学位论文全文的计划, 即每 个学校购买一定数量的学位论文全文, 集中放在服务器上, 供全国各校师生们共享。

2018年论文选购工作已经开始,我校购买限额 200 篇, 所需费用由学校支付。为保证我校所购论文全文能与我校教 学和科研密切结合,符合教学和科研工作重点的需要,请各 位读者一定要精挑细选。若选订数量超出,我们会优先提交 2018年最新论文。

2017 年我校 ProQuest 学位论文订购工作圆满完成。数据库中可访问全文量已达到 70 万余篇,我校师生可登录"图书馆主页-常用资源-电子资源数据库-<u>ProQuest 学位论文全文</u>"中查看全文信息。

PQDT 论文文摘库仅在选购论文时临时开通,请各位读者 务必尽快挑选提交,提交截止日期: 2018 年 9 月 19 日。请 将下载的论文清单文件发送到 pangping@ouc.edu.cn,邮件主 题和附件命名格式均为"姓名,院系(读者身份为学生的请标注专业、年级),邮箱,电话"。

感谢您的参与配合!

## 图书馆

## 2018年9月12日

- 附:论文挑选步骤
- 一、进入 ProQuest 学位论文文摘库
   直接访问 ProQuest 学位论文文摘库:
   <u>https://trials.proquest.com/access?token=P9TZEHEM07SQR6KYVB3C</u>进入
   检索界面。(文摘库的免费访问权限截止到 2018 年 9 月 21 日)
- 二、基本检索/高级检索
- 1. 在检索框中输入检索词(高级检索可输入检索式)进行检索。
- 检索结果左侧可选择排序方式(相关性、时间)及收窄检索结果的条件(出版日期、主题、单位、语言等)。
- 在检索结果右上方选择"详细查看",对希望订购的论文进行标记(点击前面的方框, 显示"√")。

注意:

- ◆ 请挑选"摘要/索引"、"预览"、"订购"三项俱全的论文(由于版权限制等原因,少量选订论文也有可能无法提供全文)。
- ◆ 论文编号(出版年后面的号)以数字 0 和字母 C、D、U 开头的论文, ProQuest 公司无法提供此类全文,请不要勾选。
- ◆ 检索结果中出现"全文 PDF 格式"标注,可以直接点击免费获取全文,无需勾选 订购。

| 🔲 选择 1 | -50 | 2个所选条目                                                                            | 清除                                                                                                    |                                                                                                    |                                                                                                    | 粗略查看      | 详细查看        |
|--------|-----|-----------------------------------------------------------------------------------|----------------------------------------------------------------------------------------------------|----------------------------------------------------------------------------------------------------|----------------------------------------------------------------------------------------------------|-----------|-------------|
|        | \$  | Sensory and<br>Lin, Ting-Ning<br>ice cream<br>HN001 sur<br>of ice crea<br>引用人 (1) | alysis, instrumental analysis a<br>J. University of Missouri - Columbia,<br>which can deliver multiple functi<br>vived the ice cream making pro-<br>m samples. On the other hand, c<br>参考文献 (207) | nd consumers' accept<br>ProQuest Dissertations F<br>onal ingredients to cons<br>cess and low storage te<br>onsumers preferred ice | ance toward multifunctional i<br>Publishing, 2012 3530885.<br>sumers.<br>mperature up to 6<br>cream with 12% | ce creams |             |
|        |     | 摘要/索引                                                                             | <mark>碰</mark> 预览 - PDF格式 (812 KB)                                                                                                    | CALIS e得文献获取                                                                                                    | 1月11月11日                                                                                                    |           | <u>预览 ~</u> |

 论文挑选完毕后,点击检索结果右上方的"保存"——选择导出/保存格式——第5个 RIS格式:

| 29 립                                                                                                    | 用 圣电子邮件 合打印 🔒 保存                   |
|----------------------------------------------------------------------------------------------------|------------------------------------|
| □选择1-50 2个所选条目                                                                                                    | 保存到"我的检索"                          |
| I Sensory analysis, instrumental analysis and consumers' acceptance toward<br>Lin, Ting-Ning. University of Missouri - Columbia, ProQuest Dissertations Publishing, 201                                                                               | 导出/保存<br>RefWorks                  |
| <mark>ice cream</mark> which can deliver multiple functional ingredients to consumers.<br>HN001 survived the ice cream making process and low storage temperature up<br>of ice cream samples. On the other hand, consumers preferred ice cream with 1 | EasyBib<br>HTML                    |
| 51用人 (1) 参考文献 (207)<br>摘要/索引 🛛 予预览 - PDF 格式 (812 KB) CALIS e得文献获取 🌹 订购                                                                                                    | PDF<br>RIS(与 EndNote、Citavi 等一同使用) |
|                                                                                                    | RTF (用于 Microsoft Word)            |

出现如下对话框,点击"继续":

| 所选条目:       | 2 🔲 完成时取消条目选中                                             |
|-------------|-----------------------------------------------------------|
| 输出至:        | RIS(与 EndNote、Citavi等一同使用)                                |
| 内容:<br>(若有) | 引文、摘要、索引                                                  |
| 排序方式:       | 先远后近                                                      |
| 参考书目:       | □ 在最后包括书目引文                                               |
| 索引样式:       | APA 6th - American Psychological Association, 6th Edition |
| 包含:         | □ 近期检索                                                    |
|             | ✓ 封面/标题                                                   |
|             | ✓ 目录                                                      |
|             | ☑ 文档计数                                                    |
| 用您的引文管理工具   | 具打开相应文件。系统可能会询问您要使用哪个程序打开该文件。                             |
|             |                                                           |

5. 如果浏览器阻止了下载文件,出现一个文件下载对话框,请在提示条上单击鼠标,再点击"下载文件"即可:

| GO ▽ 🗗 http://se | arch.proquest.com/dissertations/exportdownloadprogress/138FA731FBD215387ED/false? |
|------------------|-----------------------------------------------------------------------------------|
| ; 文件(正) 编辑(正) 查看 | ② 收藏夹 (a) 工具 (c) 帮助 (d)                                                           |
| 👷 收藏夹 🛛 🕄 🔻 🏉 检索 | 委结果 - 学位&论文 🏉 Please Wait - 学位& 🗙 👘 👘 👘 👘 👘 👘                                     |
| 📥 为帮助保护您的安全,Int  | ernet Explorer 已经阻止从此站点下载文件到您的计算机。单击此约 <mark>下载文件 (D).</mark><br>有何风险(C)?         |
|                  | 信息栏帮助 ①                                                                           |

- 6. 点击"保存"文件,设置好文件目录和文件名(附件命名格式为"姓名,院系,邮箱, 电话",注意后缀不变,为.ris)。
- 三、提交

请将下载下来的 ris 文件以附件形式发送至 pangping@ouc. edu. cn,邮件主题和附件命 名格式均为"姓名,院系,邮箱,电话"。